# Legacy Email Builder - how to add contacts to a broadcast s

#### This article applies to:

A broadcast message is a single message that is sent to an entire list of people at the same time. You can add your contacts by Tags and Saved searches but you also have an additional search option.

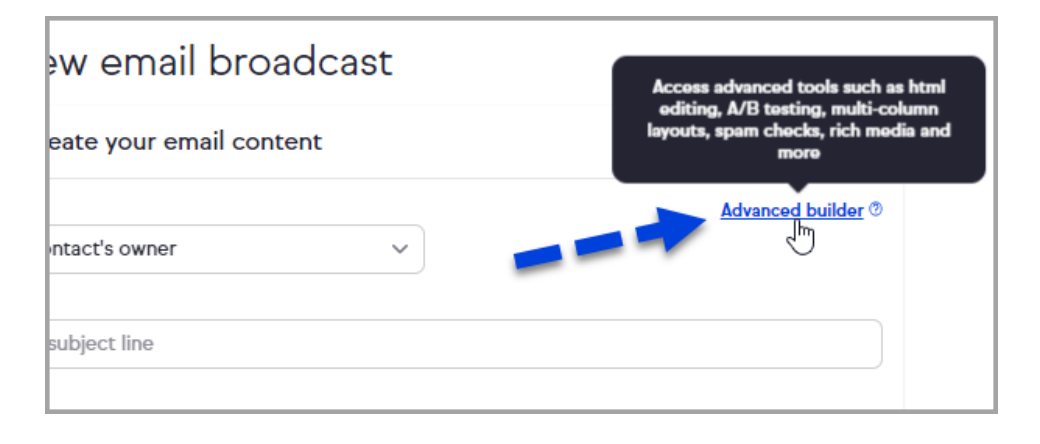

**Pro-TIP!** Email marketing is permission-based marketing. Make sure you have permission before you send a broadcast. Review the Keap Acceptable Use Policy.

Chose the Broadcast recipients. Click inside the search box to find an existing tagged list, or click the **New Search** link to create a new list to send this message to.

### Add Recipients

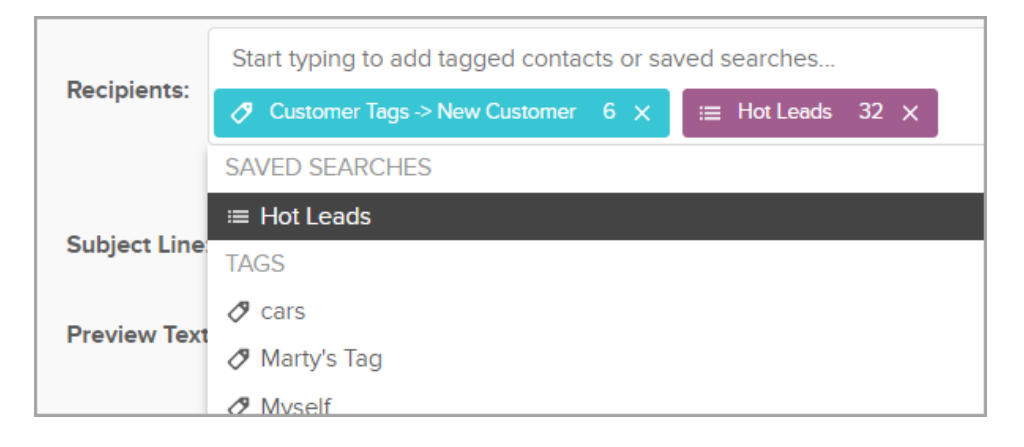

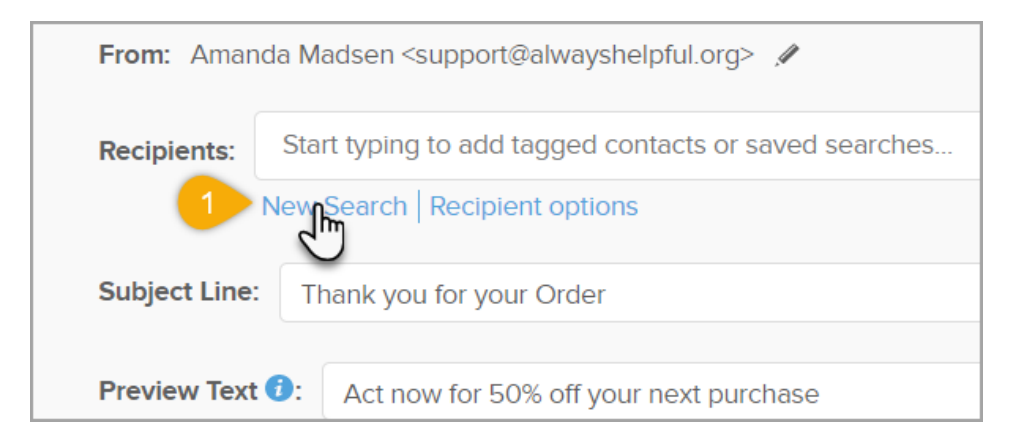

| Recipients:  | Start typing to add tagged co | Search      | General     | Address |
|--------------|-------------------------------|-------------|-------------|---------|
| Subject Line | New Search   Recipient option | Search Crit | eria 🤁      |         |
|              |                               | First Name  | starts with | •       |
| Preview Text | C: Act now for 50% off you    | Last Name   | starts with | •       |
|              |                               | Company     | starts with | •       |

#### Search Tabs

Each tab has different criteria options you can search by.

| New List    |             |         |             |               |               |
|-------------|-------------|---------|-------------|---------------|---------------|
| Search      | General     | Address | Phone/Email | Custom Fields | Misc Criteria |
| Search Crit | teria       |         |             |               |               |
| First Name  | equals      | T       |             |               |               |
| Last Name   | starts with | •       |             |               |               |

The Misc Criteria tab has options to search by:

- Date Created The date the contact was created
- Last Updated The last date that the contact record had changes made
- Data Exists Select a field and choose either "Doesn't have a value" or "Has a value"

| Data Exists                  | Select a field    | Select one      |
|------------------------------|-------------------|-----------------|
| Date Created                 | -                 |                 |
| Date Created Interval        | Please select one |                 |
| Date Created Custom Interval |                   | days ago and/or |
| Last Updated                 | -                 | •               |
| Last Updated Interval        | Please select one |                 |
| Last Updated Custom Interval |                   | days ago and/or |
| Owner ID                     | contains any      |                 |
|                              | Unassigned        |                 |

### Common Search Types

There might times that you need to send or resend an Broadcast to a single contact. Since the Email Builder is not available directly through the contact record you would use the "**New Search**" option to add a specific contact. Another common search type is to search contacts that contain specific tags but exclude specific tags, or you might want to send to all your contacts.

• Specific Contact Name

| Search     | General     | Address | Phone/Email | Custom Fields | Misc Ci |
|------------|-------------|---------|-------------|---------------|---------|
| Search Cri | teria       |         |             |               |         |
| First Name | equals      | •       | Amanda      |               |         |
| Last Name  | starts with | •       | Μ           |               |         |
| Company    | starts with | •       |             |               |         |

• Specific Contacts Email Address

| Last Name  | starts with 🔹          |                               |
|------------|------------------------|-------------------------------|
| Company    | starts with            |                               |
| Email      | equals 🔻               | infusionsofttesting@yahoo.com |
| Lead Score | do not filter 🔹        |                               |
| Tags       | With ANY of these Tags | ¥                             |
|            | Type to search         |                               |
| т э        |                        |                               |

• Search contacts with a specific tag(s) but excludes specific tag(s)

| Tags   | With ANY of these Tags      |
|--------|-----------------------------|
|        | Nurture Tags -> Webinar X   |
|        | Type to search              |
| Tags 2 | Doesn't have ANY of these 🔹 |
| b      | Behavior -> No-Show X       |
|        | Type to search              |

• Add all contacts by clicking the Green Search button without adding any criteria.

|        | Type to search              |
|--------|-----------------------------|
| Tags 2 | Doesn't have ANY of these 🔹 |
|        | Type to search              |
| Search | Reset Filters               |
| Ũ      |                             |

## **Recipient Options**

Click the **Recipient options** link if you need to change the default "To" email address. You can only send to one email type per Broadcast. Meaning you wouldn't be able to send to Email + Email 2.

| From: Amanda Madsen <support@alwayshelpful.org> 🖋</support@alwayshelpful.org> |                                                |  |  |
|-------------------------------------------------------------------------------|------------------------------------------------|--|--|
| Recipients:                                                                   | Start typing to add tagged contacts or saved s |  |  |
| New Search Recipient options                                                  |                                                |  |  |
| Subject Line: Thank you for your Order                                        |                                                |  |  |

| Subject Line:<br>Preview Text | Choose the email address you want<br>to send this broadcast to for<br>contacts who have more than 1<br>email address on file. |                                   | lase      |
|-------------------------------|----------------------------------------------------------------------------------------------------|-----------------------------------|-----------|
|                               | To:                                                                                                    | Email 🔹                           |           |
|                               | Email                                                                                                    |                                   | ▲ DETAILS |
| <b>≼</b> I.                   |                                                                                                    | Email Address 2<br>Email Idress 3 |           |